# 昂达 N61G 主板使用手册

Rev: 1.1 Date: 2005.9

## 给用户的说明

本产品的所有部分,包括配件与软件等,其所有权都归本公司所有, 未经本公司许可,不得任意地仿制、拷贝、摘抄或转译。本用户手册 没有任何形式的担保、立场表达或其它暗示。若有任何因本用户手册 或其所提到之产品的所有资讯,所引起直接或间接的信息流失或事业 终止,本公司及其所属员工恕不为其担负任何责任。除此之外,本用 户手册所提到之产品规格及资讯仅供参考,内容亦会随时更新,恕不 另行通知。本用户手册的所有部分,包括硬件及软件,若有任何错误, 本公司没有义务为其担负任何责任。

## 本手册所谈论到的产品名称仅做识别之用,而这些名称可能是属于其他公司 的注册商标或是版权,在此声明如下:

IBM, VGA 和 PS/2 属于 International Business Machines 的注册商标。

Intel, Pentium, Pentium II, Celeron, Pentium III, Pentium 4 属于 Intel 的注册商标。

Athlon 都是 AMD 公司的注册商标。其它商标及名称皆属其所属公司所有。

Microsoft, MS-DOS, Windows 95/98/NT, Windows2000/XP 等属于

Microsoft 的注册商标。

PC-Cillin 和 ChipAway Virus 属于 Trend Micro Inc 的注册商标。

AMI 属于美国 Megatrends Inc 的注册商标。

Award 属于 Award 的注册商标。

MediaRing Talk 属于 MediaRing 的注册商标。

3Deep 属于 E-Color 的注册商标。

本手册中出现的其他商标均已注册。

目 录

| 第一章 | 包装说明                     | 3  |
|-----|--------------------------|----|
| 第二章 | 综述                       | 4  |
| 第三章 | 主板位图                     | 6  |
| 第四章 | 安装与设置                    | 7  |
| 第五章 | BIOS 设置                  | 13 |
|     | 5-1 进入 BIOS 主界面          | 13 |
|     | 5-2 控制键位                 | 14 |
|     | 5-3 主题帮助                 | 15 |
|     | 5-4 BIOS 主界面             | 15 |
|     | 5-5 标准 COMS 功能设定         | 16 |
|     | 5-6 高级 BIOS 功能设置         | 18 |
|     | 5-7 高级芯片组功能设定            | 20 |
|     | 5-8 集成周边设备               | 22 |
|     | 5-9 电源管理设定               | 25 |
|     | 5-10 即插即用配置              | 28 |
|     | 5-11 PC 硬件监控             | 29 |
|     | 5-12 载入默认安全/优化值          | 30 |
|     | 5-13 设定管理员/用户密码          | 30 |
|     | 5-14 Save & Exit Setup   | 31 |
|     | 5-15 Exit Without Saving | 31 |
| 第六章 | 驱动安装程序及软件安装              | 32 |
| 第七章 | 声卡系统应用                   | 34 |
|     | 7-1 声音系统应用               | 34 |
|     | 7-2 选择六声道设置              | 35 |

## 第一章 包装说明

请确认您所购买的主板包装是否完整,如果有包装损坏或是有任何配件短缺的情形,请尽快与您的经销商联系。

- ☞ 昂达 N61G 主板一块
- 80-Pin Ultra DMA 100 IDE 排线一根
- ☞ 软驱排线一根
- ☞ 驱动程序光盘一张
- ☞ 本用户手册一本
- ☞ 保质卡一张

## 第二章 综述

昂达 N61G 主板采用最新 nVIDIA GeFore 6100(nForce 410)芯片组设计,支持 AMD Athlon 64/闪龙 64 位及 32 位(754 针)处理器;最大支持 800MHz Hyper Transport 总线连接;支持 DDR400/333/266/200 DDR SDRAM 类型内存;集成 NV44 核心 Graphics; 集成 300M/s Serial ATA2 新一代高速硬盘接口;板载六声道 AC'97 音效;提供 2 个 PCI 插槽,1 个 PCIE16X,1 个 PCIE1X,支持新一代 16X PCI EXPRESS 图形接口;芯片内部集成百兆网卡,性价比极高,是您不容错过的选择!

### 特点介绍:

-芯片组:

采用 nVIDIA GeFore 6100 + nForce 410 芯片组; 支持 800MHz Hyper Transport 总线技术。

-CPU 支持:

支持 Socket 754 的 AMD K8 Athlon ™ 64及 Sempron ™ 64处理器

-CPU 频率识别:

自动识别 CPU 主频 (免跳线方式); 亦可手动设置。

-内存支持:

2个184PIN DDR DIMM 插槽,支持内存容量最大可达2GB; 支持DDR 400/333/266/200 SDRAM。

-BIOS 支持:

支持即插即用;

采用 Flash ROM, 可由软件直接更新。

-外围扩展设备特性:

2 X 支持 Ultra ATA33/66/100/133 传输模式的 IDE 接口,可以连接 4 个 IDE 设备;

1 X FLOPPY, 可支持格式为 360K/720K/1.2M/1.44M/2.88M 的软盘驱动器;

2 X Serial Port, 兼容高速 16550 UART 模式;

- 1 X SPDIF 输入;
- 1 X SPDIF 输出,轻易的外接家庭剧院系统;
- 1 X parallel Port 接口;
- 1 X VGA 接口
- 8 X USB, 支持 USB2.0 设备, 兼容 USB 1.1;
- 1 X PS/2 Keyboard;
- $1~\mathrm{X}$  PS/2 Mouse;
- 1 X 10/100M 的网卡接口。

-板载六声道 AC' 97 音效,兼容 AC' 97 2.1;
支持 16 bit 立体声解码;
支持多路立体声混频;
提供 Mic In、Line In、Line Out 插孔;
提供前置音频及扩展音频接口。

- -硬件实时监控 CPU 温度,风扇转速,系统电压。
- -扩展槽:

X PCIE16X, 1个 PCIE1X, 支持新一代 16X PCI EXPRESS 图形接口;
 X PCI, 兼容 PCI2.2;

-主板尺寸:采用 Micro-ATX 板型

第三章 主板位图

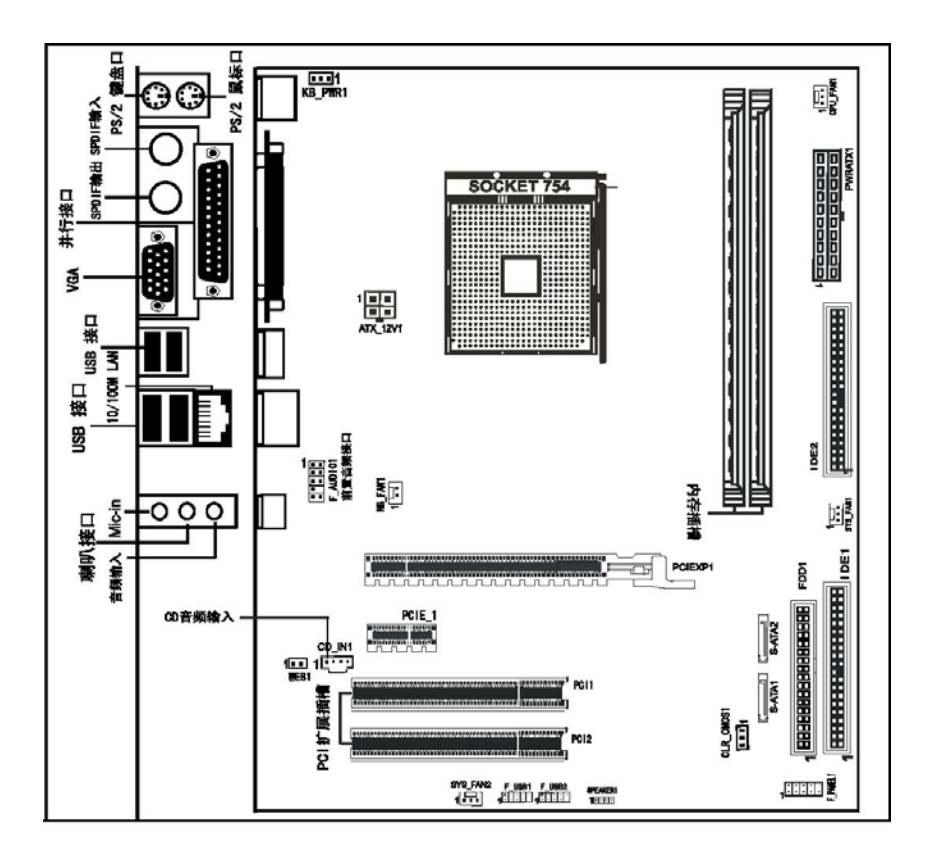

昂达 N61G 主板位图 (请以实物为准)

第四章 安装与设置

如何辨认跳线的1脚位置?

请仔细查看主板,凡有标明"1"或是白色粗线标记的接脚均为1脚位置。

USB1/USB2 接口

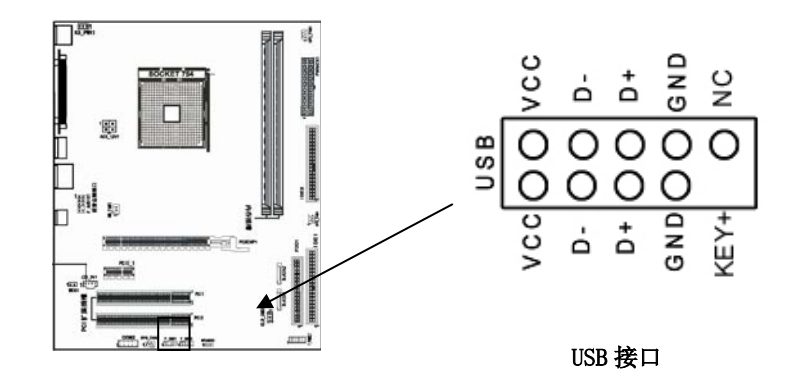

### CD-IN1:CD 输入接脚

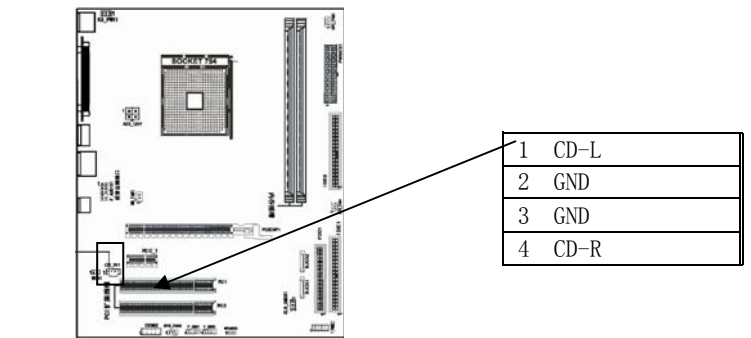

F\_AUDI01:前端音频接口说明

**つつつ** *N61G 主板* 

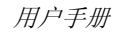

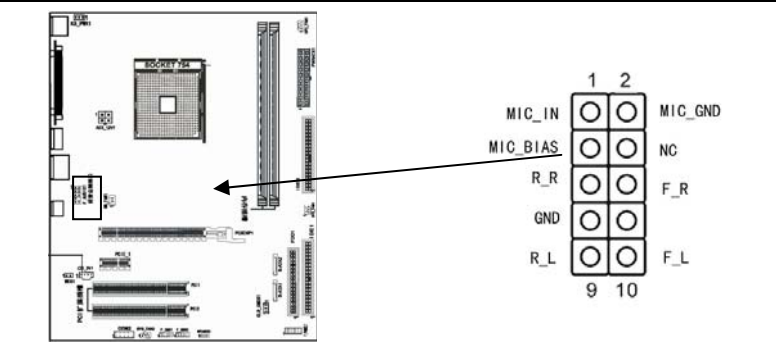

| 1 麦克风输入   | 2 接地      |
|-----------|-----------|
| 3 麦克风参考电压 | 4 NC      |
| 5 后置右声道输出 | 6 前置右声道输出 |
| 7 接地      | 8 防呆      |
| 9 后置左声道输出 | 10前置左声道输出 |

风扇安装

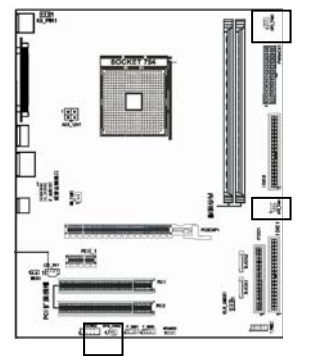

此处介绍的3个风扇接头在您的 安装过程中扮演着重要的角色。它们 是主板上所有降温风扇的电源供应接 头,提供降低系统及CPU 温度的重要 功能。

\* 在此我们强烈建议您一定要安装散热风扇在 CPU 上,并要将风扇电源线连接到 CPU\_FAN1 接头上。

面板插针接口

**つつつ**ら *N61G 主板* 

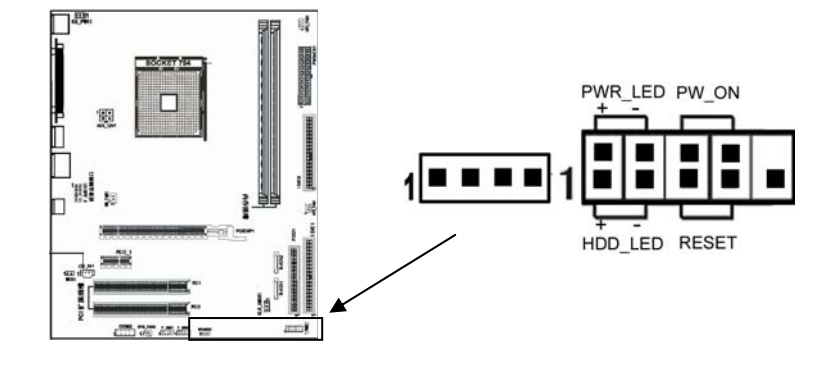

### 硬盘动作中指示灯 HDD\_LED (Hard Driver LED Header)

将机壳前面板的 HDD LED 指示灯接到此接脚上,便可经由此指示灯看到硬盘运转的状况。

### 系统重置按钮 RESET (Reset Control)

将机壳前面板的 RESET 连接线接到此接线,若关闭此开关,则系统将重置并执行开机自我测试(POST)。

### 电源开关按钮接脚 PWR-ON (Power Button)

将机壳前面板上的电源开关电缆连接至此接脚,便可以电源开关按钮打开或 者关闭计算机。

### 扬声器接脚 SPEAKER (Speaker)

透过此扬声器接脚,您可以外接一个扬声器到您的主板上,当计算机开机正 常无误时,此扬声器会发出一短[嘀]声,但若计算机开机时出现不正常状况 时,此扬声器会发出不规则长、短或高的[嘀嘀]声来提醒使用者。

### 建议安装使用步骤如下:

- 开机后,按"DEL"键进入CMOS SETUP,选择"Load Optimized Defaults" 存盘退出;
- CPU 频率设置:采用自动识别,一般无须手动设置。如果出现频率显示不正确或者不显示的情况,则可关机清除 CMOS,然后重复第一步即可。

## ● 过渡超频可能会导致某些部件损坏或使用寿命减少,推荐用户适当超频。

### CPU 的安装

●\*: AMD cpu 上的标识应该对应到 CPU 脚座轴的对角位置,请务必注意!

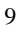

# **つつつ** *N61G 主板*

将 CPU ZIF 座的扶手向上扳起 90 度<sup>~100</sup> 度,将 CPU 放上 CPU 座,请注意不要用太 大力以免将 CPU 脚折弯;安装 CPU 风扇时请务必注意风扇的铁扣已扣好,风扇和 CPU 表面接触平整,否则有可能因散热不好导致 CPU 烧毁。

### 内存安装

您可以安装 128/256/512MB/1G 的 184 pin 的 DDR 内存。DDR 内存可以在一个时钟 周期内进行两次数据传输,而旧有的 SDR 内存则只能进行一次数据传输,因此, DDR 内存可以给系统提供相比 SDR 内存快一倍的数据传输率;安装 184 pin DDR 内存时,请垂直插入插槽中,方向错误会无法完全插入。请注意 DDR 内存和以往 SDR 内存不同的是,DDR 内存只有一个卡位,而旧有的 SDR 内存有两个卡位,请确 认方向是否正确。

### 声音部分连接

主板上的 Line-in 用来连接线性音频输入设备; Line-out 用来连接线性音频输出 设备,即音箱或耳机等; Mic 用来连接麦克风。

### 清除 CMOS

昂达 N61G 主板内置 RTC 及 CMOS SRAM, 主板上的电池确保 RTC 及 CMOS SRAM 在关 机后不会因为主电源的消失而丢失数据或停止运行。RTC (Real Time Clock 实时 钟)的功能是为 PC 提供正确的时间和日期。系统上所有的设定都储存在 CMOS SRAM 里,每次开机, CMOS 会自动把设定状态读入系统里。

| CMOS 状态 | CLR_CMOS1  |
|---------|------------|
| 1-2     | NORMAL     |
| 2-3     | CLEAR CMOS |

# 其他部件的安装

### PC 喇叭的连接

PC 喇叭的接口共有四支接脚。PC 喇叭的连接是没有方向性的,需要将机箱上4脚的 SPK 接线按前面板说明连接即可。

### Reset 复位按钮的连接

Reset 重启动按钮可以在不重新关闭电源的情况下,强迫电脑重新冷启动,Reset 接头没有方向性,只要短路即进行 Reset 动作。Reset 重启动按钮是一个2脚连接器,应连接到主机板上的 RESET 位置。

### 电源指示灯的连接

电源指示灯(Power LED)用来显示主机板的工作状态: 亮表示系统处于正常工作状态; 灭表示系统处于关机状态。所有 LED 都是有方向性的,也就是必须正接正,

# **つつつ** *N61G 主板*

负接负,若是接反则 LED 不会亮,此时只需将方向反过来插上即可,电源指示灯的接口为 PWR LED。主板上主 ATX 电源接头 (20Pin),供应主板上大部分电源输出。 +12V 电源接头 (4Pin),连接此接头供应+12V 电源输出。

### 硬盘指示灯的连接

硬盘指示灯指示硬盘的工作状态。当指示灯亮时,表示硬盘处于读/写状态。硬盘 指示灯的接口为 HDD LED。

### IDE/与 ATAPI 设备的安装

主板上有两个 ATAPI 标准规格的加强型 PCI IDE 接口(IDE1, IDE2)。每一个 IDE 接口都可以外接两个 ATAPI 兼容设备(如 IDE 硬盘、光驱及磁带机),所以两个接口总共可外接四个 ATAPI 兼容设备。另外主板支持 Ultra DMA 66/100/133 高速硬盘,而且附送一根 80pin 硬盘线。如果您已购买了 Ultra DMA 66/100/133 硬盘,那么使用 80pin 排线直接将硬盘与主板的 IDE 口连接即可。

### Serial-ATA 驱动器数据线插槽: SATA1/SATA2

主板提供两个 Serial—ATA 接口,接口是用来连接 Serial ATA 接口的硬盘驱动器,您可以在这每个接口上连接一个 S-ATA150 硬盘驱动器。

### 外部设备的安装

当您安装了主板上的所有元件,接头并设定好了相关的 Jumpers,将之固定于机箱 内后,便可继续安装其它附加卡与外存储设备了,如显示卡、音效卡、网络卡以 及软、硬驱及其电源、数据排线等。安装完毕后,请仔细检查所有电源、排线及 设定,尤其是 CPU 的电源、频率设定,以免造成不必要的损失,待确认无误后, 才能插上 ATX 电源插座打开电源,并进行 CMOS SETUP 的相关设定,以便使电脑正 常开机运作。

### 键盘与 PS/2 鼠标的安装

主板上有 PS/2 接口,开机后 BIOS 会自动检测 PS/2 接口是否连接有鼠标,如果有 BIOS 会自动设鼠标的 IRQ 为 12。最后在您结束了外部设备的安装后,最好能不厌 其烦地再仔细检查一遍,然后启动您的电脑。

### USB 及 LAN 连接器: USB/LAN

本主板提供 USB2.0 及 1.1 规格的通用串行总线连接以连接 USB 装置。如:键盘、鼠标以及其他的 USB 装置。安装时直接将 USB 装置的接头插入连接器即可。并提供一个局域网络(LAN)连接埠,您可直接将 LAN 装置接头插入连接器即可。

| USB 连接埠: |      |    |      |
|----------|------|----|------|
| 脚位       | 信号定义 | 脚位 | 信号定义 |

| OF N61G 主板 用户当 |     |             | E册  |             |  |
|----------------|-----|-------------|-----|-------------|--|
|                | 1/5 | +5V 电源      | 3/7 | USBBP0+/P1+ |  |
|                | 2/6 | USBBP0-/P1- | 4/8 | 接地          |  |

## SPDIF 输出连接

. .

S/PDIF (Sony/Philips Digital Interface) 是一种最新的音效转文件格式,经 光纤与数字讯号,提供高品质的音效,后方面板提供 2 个 SPDIF 输出连接端口, 以供输出音乐档案。

## **つつつ**ら *N61G 主板*

第五章 BIOS 设定

## 注: 由于主板的 BIOS 版本在不断的升级,所以,本手册中 有关 BIOS 的描述仅供参考。我们不保证本说明书中的相 关内容与您所获得的信息的一致性。

BIOS 是一段储存在快闪内存(FLASH MEMORY)中的基本输出、输入控制程序。该 程序是主机板与操作系统间的一架桥梁。负责管理主机板和扩充卡之间的相关参 数设定,例如:时间、日期、软盘驱动器设定和 CPU Setting、硬盘设定、设备工 作状态设定等复杂的参数设定。当计算机激活时,会先由 BIOS 程序进行控制。 首先执行一个称为 POST(开机自我检测)的自我测试,它会侦测所有硬设备,并 确认同步硬件参数。当完成所有检测时,它才将系统的控制权移交给操作系统 (OS)。由于 BIOS 是硬件与软件联系的唯一信道,如何妥善的设定 BIOS 中的参数, 将决定您的电脑是否稳定运行,是否工作在最佳状态。所以 BIOS 的正确设定是系 统稳定性的关键因素,进而确保系统性能可达到最佳状态。

CMOS SETUP 会将设置好的各项数据储存在主板上内建的 CMOS SRAM 中。当电源关闭时,由主板上的锂电池继续为 CMOS SRAM 供电。BIOS 设置实用程序允许你配置:

- 硬盘驱动器,软盘驱动器,和周边设备
- 视频显示类型和显示选项
- 密码保护
- 电源管理特征

### 5.1 进入 BIOS 主界面

本章提供了 BIOS Setup 程序的信息,让用户可以自己配置优化系统设置。

如下情形您需要运行 SETUP 程序:

系统自检时屏幕上出现错误信息,并要求进入 SETUP 程序。

您想根据客户特征更改出厂时的默认设置。

进入设定程序

在计算机启动时,BIOS 进入开机自检(Post)程序,自检程序是一系列固定在 BIOS 中的诊断程序,当自检程序执行完成后,显示出如下信息: Press DEL to enter setup (按 DE L> 键即可进入 SETUP)。

如果此信息在您做出反应前就消失了,您可以关机后再开机或按机箱上的 Reset 键,重起您的电脑,也可以同时按下 <Ctrl>+ <Alt>+ <Delete> 来重起电脑。

### 5.2 控制键位

| < | Ť     | >  | 向前移一项                              |
|---|-------|----|------------------------------------|
| < | Ļ     | >  | 向后移一项                              |
| < | ←     | >  | 向左移一项                              |
| < | →     | >  | 向右移一项                              |
| < | Enter | c> | 选定此选项                              |
| < | Esc   | >  | 跳到退出菜单或者从子菜单回到主菜单                  |
| < | +/PU  | >  | 增加数值或改变选择项                         |
| < | -/PD  | >  | 减少数值或改变选择项                         |
| < | F1    | >  | 主题帮助,仅在状态显示菜单和选择设定菜单有效             |
| < | F5    | >  | 从 CMOS 中恢复前次的 CMOS 设定值,仅在选择设定菜单时有效 |
| < | F6    | >  | 从故障保护缺省值表载入 CMOS 值,仅在选择设定菜单时有效     |
| < | F7    | >  | 载入优化缺省值                            |
| < | F8    | >  | 保存改变后的 CMOS 设定值并退出                 |

| Phoenix-Award BIOS CMOS                    | Setup Utility                               |  |  |
|--------------------------------------------|---------------------------------------------|--|--|
| <ul> <li>Standard CMOS Features</li> </ul> | Load Fail-Safe Defaults                     |  |  |
| • Advanced BIOS Features                   | Load Optimized Defaults                     |  |  |
| • Advanced Chipset Features                | Set Supervisor Password                     |  |  |
| <ul> <li>Integrated Peripherals</li> </ul> | Set User Password                           |  |  |
| • Power Management Setup                   | Save & Exit Setup                           |  |  |
| • PnP/PCI Configurations                   | Exit Without Saving                         |  |  |
| • PC Health Status                         |                                             |  |  |
| Esc : Quit                                 | $\wedge \psi \leftrightarrow$ : Select Item |  |  |
| F10 : Save & Exit Setup                    |                                             |  |  |

图一

进入 Setup 程序之后,第一个屏幕就是主菜单(如图一)。

主菜单

主菜单显示了 BIOS 所提供的设定项目类别,您可使用方向键选择不同的条目,对 选定项目的提示信息显示在屏幕的底部。 子菜单

+

# **つつつ**ら *N61G 主板*

如果你发现在左边某一区域有向右的指针符号(如上图所示),这就意味此项有附加的选项。 进入此子菜单,选中此子菜单,选中此项,按下回车,然后您可以使用控制键在 子菜单直接移动并改变设定值,回到主菜单,按下<Esc>。

### 5.3 主题帮助

BIOS 设定程序提供了帮助屏幕,你可以通过简单地按下<F1>键从任何菜单中调出 此帮助屏幕,此帮组屏幕列出了相应的键和可能的选择项目。 按下<Esc>退出帮助屏。 提醒: 本章节的此类 BIOS 项目是不断更新的,为了更好系统性能表现,因此,这里的 一些说明可能会与最新的 BIOS 稍有不同,用户可关注我公司网站中的更新情况,

### 5.4 BIOS 主界面

恕不另行通知。

Standard CMOS Features (标准 CMOS 功能设定) 使用此菜单可对基本的系统配置进行设定,例如时间,日期。 Advanced BIOS Features (高级 BIOS 功能设定) 使用此菜单可对系统的高级特征进行设定。 Advanced Chipset Features(高级芯片组功能设定) 使用此菜单可以修改芯片组寄存器的值,优化系统的性能表现。 Integrated Peripherals (集成周边设备) 使用此菜单可对周边设备进行特别的设定。 Power Management Setup(电源管理设定) 使用此菜单可以对系统电源管理进行特别的设定。 PNP/PCI Configurations (PNP/PCI 设置) 此项仅在您系统支持 PnP/PCI 时才有效。 PC Health Status (PC 硬件监控) 此项显示您 PC 的当前状态。 Load Fail-Safe Defaults(载入故障安全缺省值) Load Optimized Defaults(载入优化缺省值) 出厂设置。

## **○ へつに** N61G 主板

Set Supervisor Password(设置管理员密码) Set User Password(设置用户密码) Save & Exit Setup(保存后退出) Exit Without Saving(不保存退出)

### 5.5 标准 COMS 功能设定 (Standard CMOS Features)

在标准 CMOS 菜单中的项目中不包含或包含可修改项目,使用方向键选定您要修改的项目,然后使用 <PgUp> 或 <PgDn> 选择您要的设定值。(如图二)

| Phoe                                                           | nix-Award BIOS CMOS Setup Utility |                        |
|----------------------------------------------------------------|-----------------------------------|------------------------|
|                                                                | Standard CMOS Features            |                        |
| Date(mm:dd:yy)                                                 | Tue, Sep 20 2005                  | Item Help              |
| Time(hh:mm:ss)                                                 | 14:28:25                          |                        |
|                                                                |                                   | Menu Level ▶           |
| ▶ IDE Channel O Master                                         | [None]                            | Change the day, month, |
| ▶ IDE Channel O Slave                                          | [None]                            | year and century       |
| ▶ IDE Channel 1 Master                                         | [None]                            |                        |
| ▶ IDE Channel 1 Slave                                          | [None]                            |                        |
| ▶ IDE Channel 2 Master                                         | [WDC WD1200JD-00HBB0]             |                        |
| ▶ IDE Channel 3 Master                                         | [None]                            |                        |
| ▶ IDE Channel 4 Master                                         | [None]                            |                        |
| ▶ IDE Channel 5 Master                                         | [None]                            |                        |
|                                                                |                                   |                        |
| Drive A                                                        | [1.44M, 3.5 in.]                  |                        |
| Drive B                                                        | [None]                            |                        |
| Halt On                                                        | [ALL, But Keyboard]               |                        |
|                                                                |                                   |                        |
| Base Memory                                                    | 640K                              |                        |
| Extended Memory                                                | 1047552K                          |                        |
| Total Memory                                                   | 1048576K                          |                        |
| $\wedge \psi \leftrightarrow$ :Move Enter:Selec                | et +/-/PU/PD: Value F10:Save ESC  | :Exit F1:General Help  |
| F5:Previous Values F6:Fail-Safe Defaults F7:Optimized Defaults |                                   |                        |

图二

**Date (mm:dd:yy)**(日期)日期的格式为<星期><月><日><年>。 day 星期,从Sun.(星期日)到Sat.(星期六),由BIOS 定义,只读。 Month 月份,从Jan.(一月)到Dec.(十二月)。 Date 日期,从1到31可用数字键修改。

## **つつつ**ら *N61G 主板*

Year 年,用户设定年份。

**Time (hh:mm:ss)**(时间)时间格式为<时><分><秒>。

IDE Channel 0/1 Master/Slave (硬盘通道第一/第二; 主/从)按 PgUp/<+>或 PgDn<->键选择硬盘类型: Manual, None 或 Auto。请注意,驱动设备的规格必须 与设备表 (Drive Table)内容相符合。如果在此项中输入的信息不正确,硬盘将不 能正常工作。一般使用默认值会自动识别硬盘。

**IDE Channel 2/3/4/5 Master** (SATA 通道信息) 主板 SATA 接口的硬盘信息, 选定相应的设备, 回车可进入相关的设定选项, 建议不要更改使用默认值会自动 识别硬盘。

Drive A/Drive B (软盘类型的设置)

可以设置的值: None 表示未安装软驱时,请设置为此项; 360K, 5.25in 表示早期的大软驱,容量有 360KB,目前已停产; 1.2M, 5.25in 表示一般的大软驱,容量 有 1.2MB,目前已停产; 720K, 3.5in 表示早期的小软驱,容量有 720KB,目前已 停产; 1.44M, 3.5in 表示一般的小软驱,容量有 1.44MB,此项为默认设置; 2.88M, 3.5in 表示高容量小软驱,容量有 2.88MB,市面上少见。

Halt On (停止引导)

此项让您决定在系统引导过程中遇到错误时,系统是否停止引导。可选项有:

All Errors 侦测到任何错误,系统停止运行

No Errors 侦测到任何错误,系统不会停止运行

All, But Keyboard 侦测到关键错误,系统会停止运行

All, But Diskette 侦测到磁盘错误,系统停止运行

All, But Disk/Key 侦测到磁盘或关键错误,系统停止运行

Base/Extended/Total Memory(基本/扩展/总内存)

从三个选项是用来显示内存的状态的(只读)。

### 5.6 高级 BIOS 功能设置 (Advanced BIOS Features)

| Phoenix-Award BIOS CMOS Setup Utility                           |                              |                       |  |
|-----------------------------------------------------------------|------------------------------|-----------------------|--|
|                                                                 | Advanced BIOS Features       |                       |  |
| ▶ Removable Device Priorit                                      | y [Press Enter]              | Item Help             |  |
| ▶ Hard Disk Boot Priority                                       | [Press Enter]                |                       |  |
| Virus Warning                                                   | [Disabled]                   | Menu Level ▶          |  |
| CPU Internal Cache                                              | [Enabled]                    |                       |  |
| External Cache                                                  | [Enabled]                    | Select Removable Boot |  |
| Quick Power On Self Test                                        | [Enabled]                    | Device Priority       |  |
| First Boot Device                                               | [Removable]                  | ·                     |  |
| Second Boot Device                                              | [CDROM]                      |                       |  |
| Third Boot Device                                               | [Hard Disk]                  |                       |  |
| Boot Other Device                                               | [Enabled]                    |                       |  |
| Swap Floppy Drive                                               | [Disabled]                   |                       |  |
| Boot Up Floppy Seek                                             | [Disabled]                   |                       |  |
| Boot Up NumLock Status                                          | [On]                         |                       |  |
| Typematic Rate Setting                                          | [Disabled]                   |                       |  |
| x Typematic Rate (Chars/Se                                      | c) 6                         |                       |  |
| x Typematic Delay (Msec)                                        | 250                          |                       |  |
| Security Option                                                 | [Setup]                      |                       |  |
| APIC Mode                                                       | [Enabled]                    |                       |  |
| $\uparrow \downarrow \leftarrow \rightarrow$ :Move Enter:Select | +/-/PU/PD: Value F10:Save ES | C:ExitF1:GeneralHelp  |  |
| F5:Previous Values F6:Fail-Safe Defaults F7:Optimized Defaults  |                              |                       |  |

图三

### Removable Device Priority (可移动装置的开机顺序)

这个项目可让您选择可以移动装置的开机顺序,如:floppy、LS120、ZIP······等。 所显示的项目是依据您所安装的装置为主。

Hard Disk Boot Priority (硬盘装置的开机顺序)

这个项目可以让您选择硬盘设备的开机顺序,所显示的项目是依据您所安装的硬 盘装置为主。

### Virus Warning (病毒报警)

Virus Warning 功能设定,可对 IDE 硬盘引导扇区进行保护。打开此功能后,如果 有程序企图在此区中写入信息,BIOS 会在屏幕上显示警告信息,并发出蜂鸣报警。 可选值: Disabled, Enabled

### **CPU Internal Cache**(缓存设置)

设置 CPU 内部高速缓存的打开与关闭。也称为 L1 Cache、Level 1 Cache 或 Primary Cache。

## **つつつ**ら *N61G 主板*

### 可选值: Disabled、Enabled

优化设置建议:无论是 Intel、AMD 的均已内建 Cache,因此请将该选项设置为 "Enabled",才能确保系统有较好的性能。

### **External Cache**

设置 L2 Cache 高速缓存的打开与关闭。

可选值: Disabled、Enabled

优化设置建议:设置为 Enabled,才能通过缓存的协助获得较好的整体性能。

### Quick Power On Self Test(快速开机处理)

此项设置为系统在启动时跳过一些检测过程,设定值为 Disabled, Enabled。

First/Second/Third Boot Device(设置首先/其次/第三检测哪个设备启动)

设置系统启动优先级。

可选项:

Removable, Hard Disk, CDROM, LS120, ZIP100, USB-FDD/ZIP/HDD, LAN, Disabled.

### **Boot Other Device**

在预定的开机设备都不能开机时,是否可以使用其他的非定义内的设备(就是说不 在上述开机设备清单中)来开机。

可选值: Disabled、Enabled

优化设置建议:三个默认开机设备应该已经够用了,因此平时不妨关闭此功能。

### Swap Floppy Drive (软驱符交换设置)

如果你有两个软盘驱动器,这个选项可以切换 A 盘与 B 盘的位置。即是说使用原来的 A 盘变成 B 盘、B 盘变成 A 盘。

可选值: Disabled、Enabled

Boot Up Floppy Seek (寻找软驱)

将此项设置为 Enabled 时,在系统引导前, BIOS 会检测软驱

可选值: Disabled, Enabled。

### Boot Up NumLock Status (启动时 Numberlock 状态)

此项是用来设定系统启动后,Numlock的状态,当设定为On时,系统启动后将打 开NumLock,小键盘的数字键有效,当设定为Off的时候,系统启动后Numlock 关闭,小键盘方向键有效。

Typematic Rate Setting (键入速率设定)

此项是用来控制字元输入速率的,设置包括 Typematic Rate (字元输入速率)和 Typematic Delay (字元输入延迟)

## ○∩⊃戸 N61G 主板

Typematic Rate (Chars/Sec) (字元输入速率,字元/秒) Typematic Delay (Msec) (字元输入延迟, 毫秒) 此项允许您选择键盘第一次按下去和加速开始间的延迟,设定值为: 250, 500, 750 和 1000。 Security Option (安全选项) 此项指定了使用的 BIOS 密码的类型保护。 可选值: Setup、System Setup 当用户尝试运行 BIOS 设置时,出现密码提示 System 每次机器开机或用户运行设置后,出现密码提示 **APIC Mode** (APIC 模式) 此项是用来启用或禁用 APIC (高级程序中断控制器)。 可选值: Disabled, Enabled。 MPS Version Control For OS (MPS 操作系统版本控制) 此项允许您选择在操作系统上应用哪个版本的 MAS (多处理器规格)。您须选择您 的操作系统支持的 MPS 版本。 可选值: 1.4 和 1.1。 OS Select For DRAM>64MB (使用大于 64MB 内存引导 OS/2) 此项允许您在 OS/2 操作系统下使用大于 64MB 的 DRAM, 可选值: Non-OS2,OS2。 Full Screen LOGO Show (全屏 LOGO 显示) 是否支持显示加载的全屏开机画面。 Enabled: 开机时显示加载的LOGO画面 Disabled: 开机时不显示加载的LOGO画面 Small Logo (EPA) Show 设定值:Enabled 或Disabled EPA Logo 就是开机自检时显示在屏幕上方的标志,设置为"Disabled"可以不显

示这个 Logo。

### 5.7高级芯片组功能设定(Advanced Chipset Features)

● 非专业人士请不要随意更改选项内的设置!

# **つつつ**の *N61G 主板*

| Phoenix-Award BIOS CMOS Setup Utility                          |                               |                        |  |
|----------------------------------------------------------------|-------------------------------|------------------------|--|
| A                                                              | Advanced Chipset Features     |                        |  |
| Frame Buffer Size                                              | [64M]                         | Item Help              |  |
| PMU                                                            | [Disabled]                    |                        |  |
| HT Frequency                                                   | [4X]                          | Menu Level 🕨           |  |
| K8<->NB HT Speed                                               | [4X]                          | Mond Dever .           |  |
| NB>SB HT Speed                                                 | [4X]                          |                        |  |
| NB <sb ht="" speed<="" td=""><td>[4X]</td><td></td></sb>       | [4X]                          |                        |  |
| K8<->NB HT Width                                               | [↓16 ↑16]                     |                        |  |
| NB<->SB HT Width                                               | [↓8 ↑8]                       |                        |  |
| Err94 Enh                                                      | [Auto]                        |                        |  |
| ▶ DRAM Configuration                                           | [Press Enter]                 |                        |  |
| CPU Spread Spectrum                                            | [Disabled]                    |                        |  |
| PCIE Spread Spectrum                                           | [Disabled]                    |                        |  |
| SATA Spread Spectrum                                           | [Disabled]                    |                        |  |
| HT Spread Spectrum                                             | [Disabled]                    |                        |  |
| SSE/SSE2 Instructions                                          | [Enabled]                     |                        |  |
| CPU Thermal-Throttling                                         | [50.0%]                       |                        |  |
| System BIOS Cacheable                                          | [Disabled]                    |                        |  |
|                                                                |                               |                        |  |
| $\wedge \psi \leftrightarrow$ :Move Enter:Select               | +/-/PU/PD: Value F10:Save ESC | C:Exit F1:General Help |  |
| F5:Previous Values F6:Fail-Safe Defaults F7:Optimized Defaults |                               |                        |  |

图四

Frame Buffer Size (集成显卡显存分配)

PMU (PMU 电源模式选项)

HT Frequency (HyperTransport 设置)

K8<->NB HT Speed (CPU 与北桥 HyperTransport 频率设置)

NB-->SB HT Speed (北桥到南桥 HyperTransport 频率设置)

NB<---SB HT Speed (南桥到北桥 HyperTransport 频率设置)

K8<->NB HT Width (CPU 与北桥 HyperTransport 带宽设置)

NB<->SB HT Width (CPU 与北桥 HyperTransport 带宽设置)

DRAM Configuration (内存控制选项)

CPU Spread Spectrum (CPU 展频选项)

SATA Spread Spectrum (SATA 接口展频选项)

PCIE Spread Spectrum (PCI-E 接口展频选项)

SSE/SSE2 Instructions (SSE/SSE2 指令支持)

**CPU Thermal — Throttling** (CPU 过温工作设置)

System BIOS Cacheable (系统 BIOS 缓冲)

5.8 集成周边设备(Integrated Peripherals)

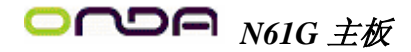

| Phoenix-Award BIOS CMOS Setup Utility              |                                   |                      |  |  |
|----------------------------------------------------|-----------------------------------|----------------------|--|--|
|                                                    | Integrated Peripherals            |                      |  |  |
| ▶ IDE Function Setup                               | [Press Enter]                     | Item Help            |  |  |
| ▶ RAID Config                                      | [Press Enter]                     |                      |  |  |
| OnChip USB                                         | [V1, 1+V2.0]                      | Menu Level 🕨         |  |  |
| USB Memory Type                                    | [SHADOW]                          |                      |  |  |
| USB Keyboard Support                               | [Disabled]                        |                      |  |  |
| USB Mouse Support                                  | [Disabled]                        |                      |  |  |
| AC97 Audio                                         | [Auto]                            |                      |  |  |
| MAC Lan                                            | [Auto]                            |                      |  |  |
| MAC Media Interface                                | [Pin Strap]                       |                      |  |  |
| IDE HDD Block Mode                                 | [Enabled]                         |                      |  |  |
| POWER ON Function                                  | [BUTTON ONLY]                     |                      |  |  |
| X KB Power ON Password                             | Enter                             |                      |  |  |
| X Hot Key Power ON                                 | Ctrl-F1                           |                      |  |  |
| Onboard FDC Controller                             | [Enabled]                         |                      |  |  |
| Onboard Serial Port 1                              | [3F8/IRQ4]                        |                      |  |  |
| Onboard Serial Port 2                              | [2F8/IRQ3]                        |                      |  |  |
| UART Mode Select                                   | [Normal]                          |                      |  |  |
| X RxD, TxD Active                                  | Hi,Lo                             |                      |  |  |
| X IR Transmission Delay                            | Enabled                           |                      |  |  |
| $\uparrow \psi \leftrightarrow$ :Move Enter:Select | +/-/PU/PD: Value F10:Save ESC: F  | Exit F1:General Help |  |  |
| F5:Previous Values                                 | F6:Fail-Safe Defaults F7:Optimize | d Defaults           |  |  |

图五

### **IDE Function Setup** (IDE/SATA 接口设置)

主板 IDE 接口设置与 SATA 硬盘模式设置

### **RAID** Config

如果需要使用 RAID 模式,用户可以设定 RAID0, RAID1 和 RAID0+1 三种模式。 在该项中选定所需要组成 RAID 功能的硬盘,设为 ENABLE,其它均设为 DISABLE。

### OnChip USB (内建 USB 控制设定)

| V1.1 + V2.0 | 使用主板集成 USB 功能,可以支持 USB2.0/1.1 |
|-------------|-------------------------------|
| V1.1        | 关闭主板 USB2.0 功能,只是用 USB1.1 功能  |
| Disabled    | 不使用主板集成 USB 功能                |

**USB Memory Type** (USB 工作类型)

设定 USB 设备的工作方式,一般情况请使用默认值。

USB KB/Storeage Support (DOS 下 USB 键盘支持)

| Enabled 支持 DOS 下使用 USB 键盘 |
|---------------------------|
|---------------------------|

## **つへつ**ら *N61G 主板*

Disabled

AC97 Audio (是否启动内置的音效功能)

该选项在设置是否启动内置的音效功能,并自动配置相关的系统资源。

可以设置的值: Auto 表示由 BIOS 自动检测并决定是否启用该功能,此项为默认设置; Disabled 表示关闭内置音效功能。

没有 USB 外接的键盘,应设为此选项

优化设置建议: 这里请设置为"Auto"。要是你另外安装声卡,或是使用 AMR(Audio/Modem Riser,音效数据卡)/CNR(Communication/Network Riser,则 称为通讯网卡)卡来提供音效服务,则建议设置为"Disabled"。

MAC Lan (nVIDIA) (主板内建网卡设定)

| Enabled  | 使用主板上的内建网卡 |
|----------|------------|
| Disabled | 关闭主板上得内建网卡 |

MAC Media Interface(内置网卡的接口)

内置网卡的接口方式设置,建议使用默认值

**IDE HDD Block Mode**(IDE 硬盘块模式)

IDE 硬盘支持块模式工作,选择 Enabled,自动检测到最佳的且硬盘支持的每个扇 区的块读/写数。设定值有: Enabled, Disabled。

**POWER ON Function**(开机方法设置)

此项可以设置不同的开机方法,可选项有 Password (密码开机), Hot Key (热键 开机), Any Key (任何键开机)等。

**KB Power ON Password** (键盘开机密码)

缺省值: ENTER(直接输入密码即可)

此项只有在 POWER ON Function 相应设为相关项才可生效,否则无法更改。

Hot Key Power ON (开机热键)

缺省值: Ctrl-F1(使用 Ctrl 加 F1 键)

此项只有在 POWER on function 相应设为相关项才可生效,否则无法更改。

**Onboard FDC Controller** (主板内建软驱界面设定)

| Enabled  | 如使用软驱时,应选择此项。(缺省值) |
|----------|--------------------|
| Disabled | 如用户未使用软驱时,应选择此项。   |

### **Onboard Serial Port 1/Onboard Serial Port 2**

选项是设置是否启动内建的第一个串行端口(Serial Port1或是 COM1)与第二个串 行端口(Serial Port2或是 COM2)功能,并指定相关的系统资源。

优化设置建议:这里请直接设置为"Auto"即可。如果是以手动的方式进行设置,则必须留心相关的系统资源不要互相冲突。另外,Onboard Serial Port2的设置

# **つつつ**の *N61G 主板*

会影响下面的 UART Mode Select 选项。

### **UART Mode Select**

该选项设置是否启动内建的红外线(IR, Infrared Serrial)传输功能。 可以设置的值: Normal 表示关闭红外线传输功能,使用标准的串行端口(COM2)设 置,此项为默认设置; IrDA 表示红外线传输协定之一,速率为115.2Kbps; ASKIR 表示红外线传输协定之一,速率为56Kbps。

优化设置建议:不需要用到红外线功能时,请保持其默认设置即可。如果需要启动该功能,则建议你选择"IrDA"。

### **RxD**, **TxD** Active

设置红外线传输时,接收(RxD, Reception)与传送(TxD, Transmission)的速度。 可以设置的值:Hi.Hi 表示以高速模式进行接收与传送;Hi.Lo 表示以高速模式进 行接收,低速模式进行传送,此项为默认设置;Lo.Hi 表示以低速进行接收,高速 模式进行传送;Lo.Lo 表示以低速模式进行接收与传送。

优化设置建议:如果设备之间的距离相对较近,那么可以设置为"Hi.Hi",以提 高传输效率。但如果发现传输效果不好,传送的数据正确率过低或不正确,则将 此项设置为"Lo.Lo",以提高数据传输的正确性。

### **IR Transmission Delay**

设置当红外线传输协议设置为"IrDA",设备在由传送(TxD)模式转为接收(RxD) 模式时,是否要先延迟4个字符后再执行后续操作。其默认设置为"Enabled"。 在这里,由于两端设备都利用红外线进行数据传输时,会有时间差的问题存在, 因此建议保持其默认设置。

#### UR2 Duplex Mode(设定 IR 功能模式)

此项用来控制 IR 传送和接收的工作模式。设定值有: Full, Half。在全双工模式下, 允许同步双向传送和接收。在半双工模式下, 仅允许异步双向传送和接收。

Use IR Pins (设置红外设备工作协议)

缺省值: IR-Rx2Tx2

### **Onboard Parallel Port** (主板上并行口工作模式)

该选项在设置是否启动内建的并行端口功能,并指定相关的系统资源。 可以设置的值: 3BC/IRQ7 表示启动并直接指定 3BCH、IRQ7 的资源; 378/IRQ7 表 示启动并直接指定 378H、IRQ7 的资源,此项为默认设置; 278/IRQ5 表示启动并直 接指定 278H、IRQ5 的资源; Disabled 表示关闭,不使用该设备及资源。 其中字母"H"代表 16 进制。

# **つつつ**の *N61G 主板*

优化设置建议:这里请直接保持其默认设置即可。

### **Parallel Port Mode**

设置并行端口的传输模式。

可以设置的值: SPP(Standard Parallel Port, Normal 模式)表示标准并行端口模式; ECP(Extended Parallel Port, 扩展模式)表示延伸型并行端口模式; EEP(Enhanced Parallel Port, 增强模式)表示加强型并行端口模式; ECP/EEP 表示同时启用 ECP 与 EEP 两种模式。

优化设置建议:将此选项设置为"ECP/EEP",这样无论设备是支持何种模式,BIOS 都可以正确辨识并分配相关的资源。

### EPP Mode Select

如果在 Parallel Prot Mode 的设置中选择 EEP 或是 ECP/EEP 模式, 就必须设置此项, 其默认设置为"EEP 1.9"。

ECP Mode Use DMA(ECP 模式的 DMA 值选择)

当"Parallel Port Mode" 设为 ECP 或 EPP+ECPS 时,此项可以设置 ECP 模式 DMA 值,可选项有: 1, 3。

### **PWRON After PWR – Fail**

设置当系统在开机状态却突遭断电时,是否要在恢复供电后自动启动电脑。 可以设置的值: On 表示自动启动电脑; Off 表示维护关机状态,此项为默认设置。 优化设置建议: 这里请保持其默认设置。但如果该电脑是提供服务的工作站或整 个网络环境中的服务器,则建议设置为"On",以免恢复供电后仍维持关机状态而 造成不便。

### 5.9 电源管理设定(Power Management Setup)

电源管理是一项比较重要的 BIOS 设置项,当然如今的 Windows 也具备了电源管理功能,但如果两者能够相互配合的话,其功能将更加完美。

在 BIOS 设置主画面中,移动高亮条到"Power Management SETUP"选项,然后按下回车键即可进入电源管理设置画面。

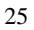

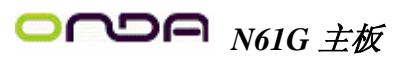

| Phoenix-Awa                                                          | rd BIOS CMOS Setup Utility  |                       |
|----------------------------------------------------------------------|-----------------------------|-----------------------|
| Powe                                                                 | er Management Setup         |                       |
| ACPI Function                                                        | [Enabled]                   | Item Help             |
| ACPI Suspend Type                                                    | [S1(POS)]                   |                       |
| Power Management                                                     | [User Define]               | Menu Level 🕨          |
| Video Off Method                                                     | [DPMS Support]              |                       |
| HDD Power Down                                                       | [Disabled]                  |                       |
| HDD Down In Suspend                                                  | [Disabled]                  |                       |
| Soft-Off by PBTN                                                     | [Instant-Off]               |                       |
| WOL(PME#) From Soft-Off                                              | [Disabled]                  |                       |
| WOL(RI#) From Soft-Off                                               | [Disabled]                  |                       |
| Power On by Alarm                                                    | [Disabled]                  |                       |
| x Date of Month Alarm                                                | 0                           |                       |
| x Time(hh: mm: ss) Alarm                                             | 0 : 0 : 0                   |                       |
| AMD K8 Cool'n' Quiet contro                                          | [Auto]                      |                       |
| Hammer Fid control                                                   | [Startup]                   |                       |
| $\uparrow \downarrow \leftarrow \rightarrow$ :Move Enter:Select +/-, | /PU/PD: Value F10:Save ESC  | :Exit F1:General Help |
| F5:Previous Values F6:F                                              | ail-Safe Defaults F7:Optimi | zed Defaults          |

图六

### ACPI-Function (ACPI 操作系统)

此项时用来激活 ACPI(高级配置和电源管理接口)功能。如果您的操作系统支持 ACPI-aware,例如 Windows98SE/2000/ME,选择 Enabled。

可选值: Enabled, Disabled。

### ACPI Suspend Type (ACPI 挂起模式)

此选项设定 ACPI 功能的节电模式。可选项有: S1/POS S1 休眠模式是一种低能耗 状态,在这种状态下,没有系统上下文丢失,(CPU 或芯片组) 硬件维持着所有 的系统上下文。S3/STR S3 休眠模式是一种低能耗状态,在这种状态下仅对主要 部件供电,比如主内存和可唤醒系统设备,并且系统上下文将被保存在主内存。 一旦有"唤醒"事件发生。存储在内存中的这些信息被用来将系统恢复到以前的状态。

### **Power Management** (电源管理)

此项用来选择节电的类型(或程度)和与此相关的模式:

| Min Saving | 停电1小时进入省电功能模式,选择此选项将不能改变      |
|------------|-------------------------------|
| 最小省电管理     | Doze/Standby/Suspend Mode 的值。 |
| Max Saving | 停用 10 秒进入省电功能模式,选择此项将不能改变。    |

Video off Method(视频关闭方式)

缺省值: DPMS(显示器电源管理)

# **つつつ** *N61G 主板*

用户手册

| V/HSYNC+Blank | 将屏幕变为空白并停止垂直和水平扫描         |
|---------------|---------------------------|
| Blank Screen  | 将屏幕变为空白                   |
| DPMS Support  | 用 BIOS 控制支持 DPMS 节电功能的显示卡 |

### HDD Power Down (硬盘电源关闭模式)

缺省值: Disabled

设置 IDE 硬盘在多长时间内完全没有读写操作时,便可进入省电状态,切断硬盘 电源以省电。

HDD Down in Suspend (硬盘暂停设置).

本项目让您选择在省电运作系统下使用何种暂停方式。

可选值: Enabled(默认值), Disabled。

Soft-Off by PBTN (关闭电源方式设定)

此选项为使用 ATX 电源接头的特殊功能,如果使用的是 AT 电源接头,则此功能 无效,可选项有

| Instant-off | 当按下电源开关时,立即将电源关闭。        |
|-------------|--------------------------|
| Delay4 Sec  | 按住电源开关不放,直到4秒钟过后,电源才会关闭。 |

WOL(PME#) From Soft-Off (网络唤醒功能设定)

此功能用来设定是否使用网络唤醒功能,可设定的选项有:

| Enabled 使用网络唤醒功能 |          |  |   |  |
|------------------|----------|--|---|--|
| Disabled         | 禁止网络唤醒功能 |  |   |  |
| N                |          |  | 4 |  |

注意:所有的网卡必须时支持网络唤醒功能的网卡,即网卡有一个唯一的 ID 号码, 带有网络唤醒接口, 在另一台电脑上需要网络唤醒软件。

WOR(RI#) From Soft-Off(网络唤醒功能设定)

此功能来设定是否使用 Modem 唤醒功能,可设定的选项有:

| Enabled            | 使用 Modem 唤醒功能 |  |
|--------------------|---------------|--|
| Disabled           | 禁止 Modem 唤醒功能 |  |
| Power –On hy Alarm |               |  |

| Enabled  | 使用定时开机功能,只要预设的时间一到,电脑就会自动开机,选           |  |  |  |
|----------|-----------------------------------------|--|--|--|
|          | 择此项后可设定相应的开机时间。                         |  |  |  |
|          | Day of Month Alarm 设定电脑自动开机的日期,当设为0时,表示 |  |  |  |
|          | 每天定时开机,设置为其他时表示某天定时开机。Time(hh: mm:      |  |  |  |
|          | ss)Alarm 可设定为其他时开机的具体时间, hh 表示时钟, mm 表示 |  |  |  |
|          | 分钟, ss 表示秒钟。                            |  |  |  |
| Disabled | 不使用定时开机功能。                              |  |  |  |

AMD K8 Cool'n 'Quiet control (AMD cpu Cool'n'Quiet 功能支持)

## **○ へつに** N61G 主板

如使用的 AMD CPU 支持 Cool'n'Quiet 功能,可设定为 Auto,配合 AMD cpu 的驱动,即可实现 Cool'n'Quiet 功能

Hammer Fid control (CPU 倍频调节)

如果所使用 CPU 允许调节倍频,该项方可生效,并可在一定范围调节 CPU 的倍频。

### 5.10 即插即用配置(PNP/PCI Configurations)

此部分描述了对 PCI 总线系统和 PNP(即插即用)的配置。PCI,即外围元器件连接,是一个允许 I/0 设备在与其特别不见通信时的运行速度可以接近 CPU 自身速度的系统。此部分将涉及一些专业技术术语,我们强烈建议非专业用户不要对此部分的设置进行修改。如图

| Phoenix-Award                                         | d BIOS CMOS Setup Utility | Į                     |
|-------------------------------------------------------|---------------------------|-----------------------|
| PNP/P                                                 | CI Configurations         |                       |
| Init Display First                                    | [PCIEx]                   | Item Help             |
| Reset Configuration Data                              | [Disabled]                |                       |
|                                                       |                           | Menu Level 🕨          |
| Resources Controlled By                               | [Auto(ESCD)]              |                       |
| x IRQ Resources                                       | Press Enter               |                       |
|                                                       |                           |                       |
| PCI/VGA Palette Snoop                                 | [Disabled]                |                       |
|                                                       |                           |                       |
| ** PCI Express relative items *                       | **                        |                       |
| Maximum Payload Size                                  | [4096]                    |                       |
| $\land \lor \leftrightarrow$ :Move Enter:Select +/-/P | U/PD:Value F10:Save ES    | SC:ExitF1:GeneralHelp |
| F5:Previous Values F6:Fai                             | il-Safe Defaults F7:Optim | nized Defaults        |

图七

即插即用(PnP, Plug&Play)是针对 BIOS 以及操作系统所制定的标准规范。通过即 插即用功能,用户不需要直接在主板、板卡上调整 IRQ、DMA 及 I/0 地址等设置值。 BIOS 或操作系统会自动根据相关的注册信息对系统资源进行配置,如此一来便可 避免因设置不当而引起的资源冲突。

Init Display First (首选显示设备)

设定支持的首选设备,建议保持缺省值。

Reset configuration data (重置配置数据)

通常你应将此项设置为 Disable。

可选值: Enable, Disable。

### **Resource controlled by**(资源控制)

Award 的 plug and play bios(即插即用 BIOS)可以自动配置所有的引导设备和即插即用兼容设备。

可选值: Auto (ESCD), Manual。

**IRQ Resources** (IRQ 资源)

此项仅在 Resources controlled by 设置为 Manual 时有效。按 Enter 键, 你将进入子菜单。

### **PCI/VGA Palette snoop** (PCI/VGA 调色板配置)

此项设置为 Enable,工作于不同总线的多种 VGA 设备可在不同视频设备的不同调 色板上处理来自 CPU 的数据。

注:此选项设计解决一些非标准 VGA 卡导致的问题。建议保留预设值。

Maximum Payload Size (最大有效载荷设定)

### 5.11 PC Health status (PC 硬件监控)

此项描述了监控目前的硬件状态包括 CPU,风扇,全部系统状态等,但不可改变。 不同的系统表显示的数据有所差异,这里仅介绍提供的侦测项目。如图

| Phoeni                                            | x-Award BIOS CMOS Setup Utility |                         |
|---------------------------------------------------|---------------------------------|-------------------------|
|                                                   | PC Health status option         |                         |
|                                                   |                                 | Item Help               |
| CPU Warning Temperature                           | Disabled                        |                         |
| Current System Temp                               | 25℃ /77°F                       |                         |
| Current CPU Temperature                           | 34°C /93°F                      | Menu Level ▶            |
| Current SYSFAN Speed                              | O RPM                           |                         |
| Current CPUFAN Speed                              | 5818 RPM                        |                         |
| VCORE                                             | 1.42 V                          |                         |
| +3.3V                                             | 3.18 V                          |                         |
| + 5V                                              | 5.05 V                          |                         |
| +12V                                              | 12.18 V                         |                         |
| VBAT (V)                                          | 3.06 V                          |                         |
| 5VSB(V)                                           | 4.99 V                          |                         |
| Shutdown Temperature                              | Disabled                        |                         |
|                                                   |                                 |                         |
| $\wedge \psi \leftrightarrow$ :Move Enter: Select | +/-/PU/PD: Value F10:Save ESC   | C: Exit F1:General Help |
| F5:Previous Values                                | F6:Fail-Safe Defaults F7:Optimi | zed Defaults            |

图八

不管你超不超频, PC Health Status 都是主板最好的"守护神"。该选项提供了系

## **つつつ**ら *N61G 主板*

统即时的工作情况,让你更一步了解目前电脑的整体工作情况。 Current System Temp、Current CPU Temperature(显示主机与 CPU 的温度)

选项用于显示当前主机的内部温度与 CPU 温度。

Current SYSFAN Speed (显示连接主机的风扇转速)

Current CPUFAN Speed(显示 CPU 和主机内部风扇的转速)

选项用于显示 CPU 风扇和主机内部其他风扇的转速。一般而言,上面的那些选项 的多少,需要看主板提供多少个风扇连接器,另外风扇的接头本身也必须具备转 速检测的线路才行。

### VCORE (cpu 工作电压)

如果电压值的变异幅度过大,那么可能是电源出了问题,此时就应该换个稳定的 电源。

### 5.12 载入默认安全/优化值

在主菜单的这两个选项能够允许用户把所有的BIOS选项恢复到故障安全值或者优 化值。优化缺省值是主板制造商为了优化主板性能而设置的默认值。故障安全缺 省值是 BIOS 厂家为了稳定系统性能而设定的默认值。

当你选择 Load Fail-safe Defaults, 就会出现如下的信息:

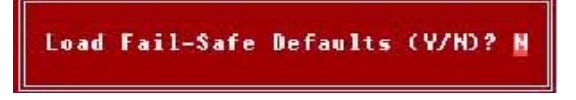

按 Y 载入最稳定,系统性能最小的 BIOS 缺省值。 当你选择 Load Optimized Defaults,就会出现如下的信息:

Load Optimized Defaults (Y/N)? H

按Y载入优化系统性能的默认的工厂设定值。

### 5.13 设定管理员/用户密码

当您选择此功能,以下信息将出现:

Enter Password:

输入密码,最多八个字符,然后按 <Enter> 键。现在输入的密码会清除所有以前

# **つつつ**ら *N61G 主板*

输入的 CMOS 密码。您会再次被要求输入密码。再输入一次密码,然后按〈Enter〉键。您可以按〈Esc〉键,放弃此项选择,不输入密码。 要清除密码,只要再弹出输入密码的窗口时按〈Enter〉键。屏幕会显示一条确认 信息,是否禁用密码,一旦密码被禁用,系统重启后,您可以不需要输入密码直 接进入设定程序。

一旦使用密码功能,您会在每次进入BIOS设定程序前,被要求输入密码。这样可 以避免任何未经授权的人使用您的计算机。用户可在高级BIOS特性设定中的 Security Option(安全选项)项设定启用此功能。如果就将Security Option设 定为System,系统引导和进入BIOS设定程序前都会要求密码。如果设定为Setup 则仅在进入BIOS设定程序前要求密码。

提示:

有关管理员密码和用户密码:

Supervisor password: 能进入并修改 BIOS 设定程序

User password: 只能进入,但无权修改 BIOS 设定程序

5.14 Save & Exit Setup (退出设置程序并储存设置)

若输入Y并按下Enter,即可储存所有设定结果到RTC中的 CMOS SRAM并离开Setup Utility。若不想储存,则按N或Esc 皆可回到主菜单中。

5.15 Exit Without Saving (退出设置程序不储存设置)

若输入Y并按下 Enter,则离开了 Setup Utility,若按N或 Esc 则回到主菜单中。

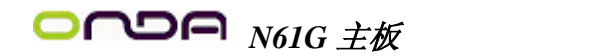

## 第六章 驱动程序及软件安装

将本驱动程序光盘放入光驱中,光盘将自动运行,出现以下画面,请参考以下步骤进行安装,选择"nvidia nforce"继续

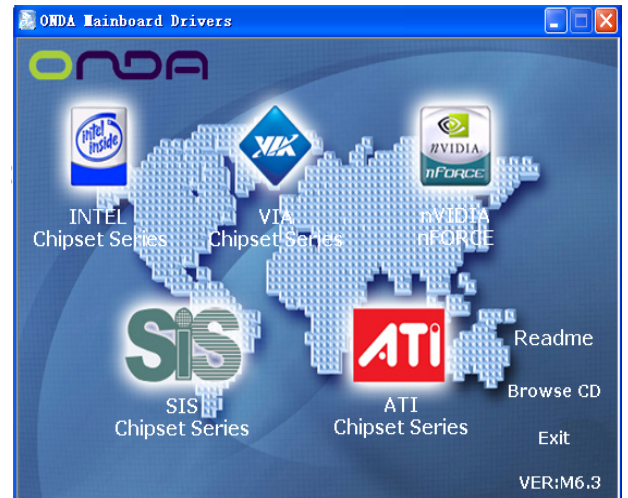

选择"N61G SERIES"继续

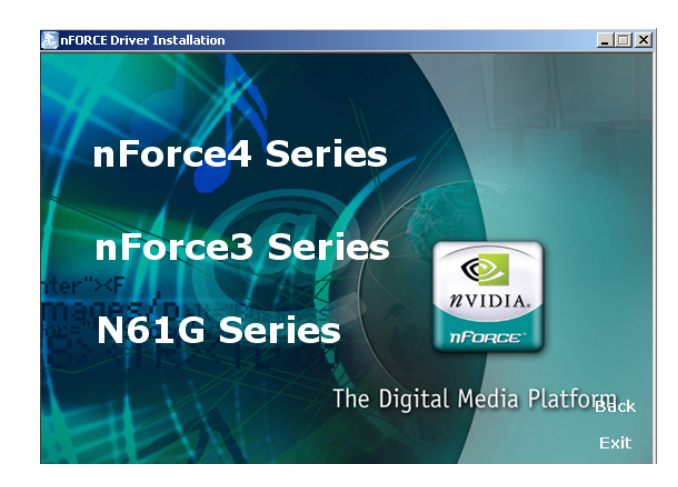

您只需点击 WINDOWS2000/XP/2003- UNIFIED DRIVER,安装芯片 组驱动程序,声卡及 USB2.0 等驱动程序即可。然后重新启动系统, 再点击 N61G VGA DRIVER FOR WIN2000/XP/2003,安装显卡驱动

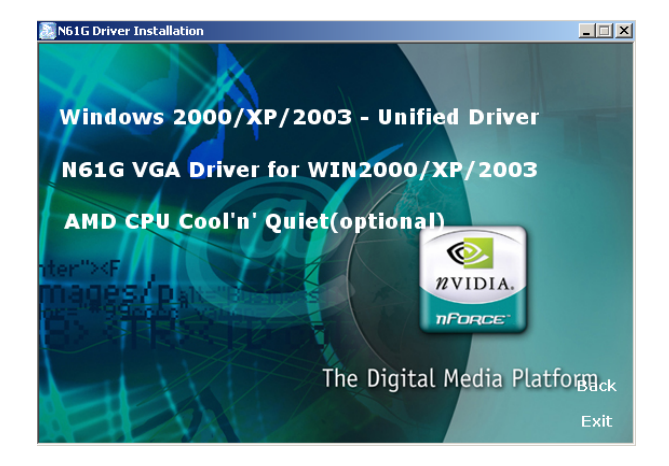

点击"浏览光盘",您可以浏览到光盘内的安装程序内容,见下图。

| 🔄 ORDA (F:)                                                                                                    |                                                                                                    |                 |   |
|----------------------------------------------------------------------------------------------------|----------------------------------------------------------------------------------------------------|-----------------|---|
| 文件(2) 编辑(2) 查看(2) 收藏(3) 工具                                                                                                    | ① 帮助化)                                                                                                    |                 | 2 |
| G ALE - O - 🎓 🔎 MR 💫                                                                                                    | 文件夫*                                                                                                    |                 |   |
| 地址 @) 🔝 7: \                                                                                                    |                                                                                                    | 💌 🔁 转勤 上同助手 🛐 🔹 |   |
| 文件夹 ×                                                                                                    | 🗀 acrobat                                                                                                    |                 |   |
| ▲ 5           ■ 3730705           ■ 3730705           ■ 3730705           ■ 3730705           ■ 3730705           ■ 3730705           ■ 3730705           ■ 3730705           ■ 3730705           ■ 3730705           ■ 3730705           ■ 310705           ■ 310705           ■ 310705           ■ 310705           ■ 310705           ■ 310705           ■ 310705           ■ 310705           ■ 310705           ■ 310705           ■ 310705           ■ 310705           ■ 310705           ■ 310705           ■ 310705           ■ 310705           ■ 310705           ■ 310705           ■ 310705           ■ 310705           ■ 310705           ■ 310705           ■ 310705           ■ 310705           ■ 310705           ■ 310705           ■ 310705           ■ 310705           ■ 310705           ■ 310705           ■ 310705           ■ 310705           ■ 310705 | DATA<br>DDATA<br>Directo<br>Directo<br>Dir |                 |   |
| (E 小利義                                                                                                    |                                                                                                    | 1.00 80 5000480 |   |

●<sup>※</sup> 备注: 若光驱不能自动运行,请打开"我的电脑"双击 CDROM 光驱; 双击"Autorun.exe"执行文件,选择相应程序安装。

## 第七章 声音系统应用

7.1 声音系统应用

当您选用的是两声道声卡时可以按照下面的两声道接线方法,如果选用的是六 声道的声音卡,对于声音系统应用在此主板有以下几种不同的接法:

1. 两声道声音输出系统连接方法:

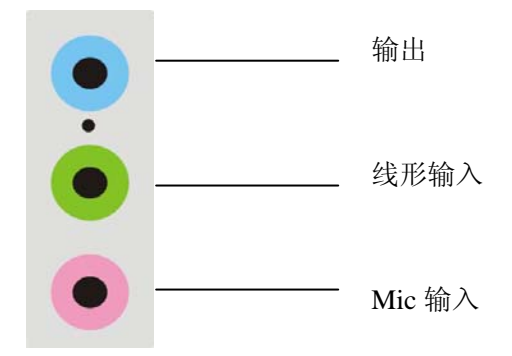

描述: Line Out, Line In和 MIC 功能在2声道模式下都存在。

2. 四声道声音输出系统连接方法:

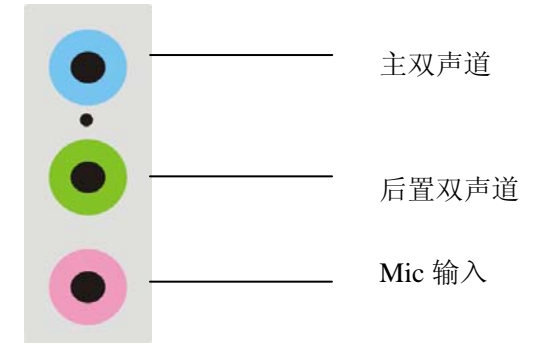

描述: 在4声道设置下Line In 被转换成Line Out 功能。

3. 六声道声音输出系统连接方法:

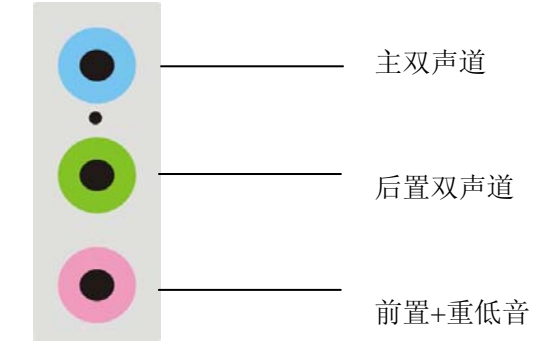

描述: 在 6 声道设置下 Line In 和 MIC 都被转换成 Line Out 功能。

## 7.2 选择六声道设置

- 1. 双击 Windows 条中音频图标 ¥;
- 2. 在"Open Volume Control"栏目中点击"Advanced"。

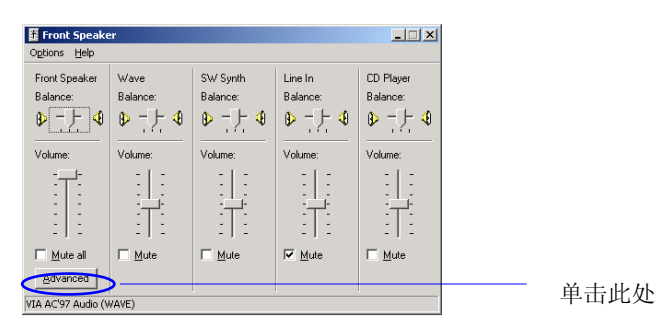

3. 选择"Smart 5.1 Enabled";

| Advanced Controls for Front Speaker                                                                      | x          |
|----------------------------------------------------------------------------------------------------|------------|
| These settings can be used to make fine adjustments to your audio.                                       |            |
| Tone Controls                                                                                            |            |
| These settings control how the tone of your audio sounds.                                                |            |
| Base Low June Physics                                                                                    |            |
| Index Low John High                                                                                      |            |
| Dther Controls                                                                                           |            |
| These settings make other changes to how your audio sounds. See your hardware documentation for details. |            |
| IT 1 SAPOIF Enable                                                                                       |            |
| R 2 Smart51 Enab                                                                                         | ───── 単击此处 |
|                                                                                                    |            |
| Close                                                                                                    |            |

4. 单击 Windows 条中音频图标 📢 点右键;

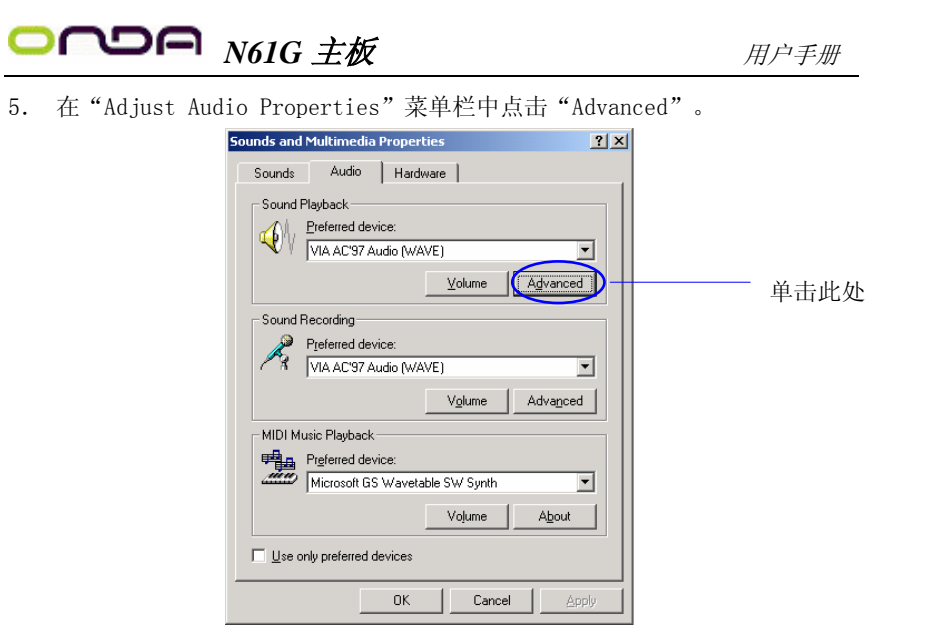

6. 单击"5.1 Smart Sound Speakers"。

| Advanced Audio Properties                                                                                                    | ? × |
|----------------------------------------------------------------------------------------------------|-----|
| Speakers Performance                                                                                                    |     |
| $\left. ^{\text{Select}} \right _{\lambda}$ Select the speaker setup that is closest to the setup you have on your computer. |     |
|                                                                                                    |     |
|                                                                                                    |     |
| Speaker Selup:<br>51 Surround Sound Speakers                                                                                 |     |
| OK Cancel App                                                                                                    | iy  |

## 电脑小常识

### 3D API

API 是 Application Programming Interface 应用程序接口的缩写,是许多 大程序的集合。一个 3D API 能让编程人员所设计的 3D 软件只要调用其 API 内的程序,从而让 API 自动和硬件的驱动程序沟通,启动 3D 芯片内置的 3D 图形处理功能,从而大幅度提高了 3D 程序的设计效率。目前普遍应用的 3D API 有 DirectX、OpenGL、Glide、Heidi。

### DirectX

微软公司专为 PC 游戏开发的 API, 与 Windows 9X 和 Windows NT 操作系统兼 容性好,容易控制,可绕过图形显示接口(GDI)直接进行支持该 API 的各 种硬件的低层操作,大大提高了游戏的运行速度。

在 DirectX 6.0 中含九个部分: Direct Draw 负责游戏的视频输出、Direct Sound 负责游戏的声音输出、Direct Music 负责游戏音乐的波表合成、Direct 3D 负责游戏的 3D 图形(分为立即模式 Immediate Mode 和保留模式 Retained Mode 两部分)、Direct Input 负责游戏的输入输出设备(鼠标、键盘、游戏 杆)控制、Direct Play 负责游戏的网络通讯、Direct Setup 负责游戏的安 装、Auto Play 负责光盘的 Auto Run 自动运行.

### @ OpenGL(开放式的图形接口)

由 Silicon Graphics 公司开发,支持 Windows 9X、Windows NT、Macos、 Beos、OS/2、以及 Unix 等操作系统。OpenGL 一直用于高档图形工作站,其 3D 功能很强,超过 DirectX,能最大限度地发挥 3D 芯片的巨大潜力。在 OpenGL 的 1.2 版中增加了对 3Dnow!标准的支持。

## 🐨 Glide

这是 3Dfx 公司为 V00D00 系列 3D 加速卡设计的专为 3D 的 API, 它可以最大限度发挥 V00D00 系列芯片的 3D 图形处理功能,由于不考虑兼容性,其工作效率远比 0penGL 和 Direct3D 高,所以 Glide 是各 3D 游戏开发商优先选用的 API。不过,这样一来,就使得许多精美的 3D 游戏在刚推出时,只支持

## **○ へつ** *N61G 主板*

3Dfx 公司的 V00D00 系列 3D 加速卡,而其他类型的 3D 加速卡则要等待其生产厂商提供该游戏的补丁程序。

### 🐨 Heidi

Heidi 是一个由 Autodesk 公司提出来的规格。目前,采用 Heidi 系统的应用 程序包括 3D Studio MAX 动画制作程序、Autodesk 公司为 AutoCAD R13 开发 的 WHIP 加速驱动程序。

### 🐨 Wake-On-LAN

Wake-On-LAN 网络唤醒功能主要提供支持 Wake-On-LAN 的系统,籍由网卡的 Wake-On-LAN 信号输出,当系统处于睡眠状态而网络上有信息欲传入系统时, 系统就会因二被唤醒以运行正常的工作。有了这个功能,你便可以利用离开 时间自远端上传下载系统信息。

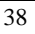

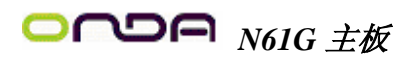

|        | 入入相当内然农                                             |  |  |
|--------|-----------------------------------------------------|--|--|
| 专有名词   | 含意                                                  |  |  |
| ACPI   | Advanced Configuration and Power Interface          |  |  |
| APM    | Advanced Power Management                           |  |  |
| AGP    | Accelerated Graphics Port                           |  |  |
| AMR    | Audio Modem Riser                                   |  |  |
| ACR    | Advanced Communications Riser                       |  |  |
| BIOS   | Basic Input/Output System                           |  |  |
| CPU    | Central Processing Unit                             |  |  |
| CMOS   | Complementary Metal Oxide Semiconductor             |  |  |
| CRIMM  | Continuity RIMM                                     |  |  |
| CNR    | Communication and Networking Riser                  |  |  |
| DMA    | Direct Memory Access                                |  |  |
| DMI    | Desktop Management Interface                        |  |  |
| DIMM   | Dual Inline Memory Module                           |  |  |
| DRM    | Dual Retention Mechanism                            |  |  |
| DRAM   | Dynamic Random Access Memory                        |  |  |
| DDR    | Double Data Rate                                    |  |  |
| ECP    | Extended Capabilities Port                          |  |  |
| EDO    | Extended Data Output                                |  |  |
| ESCD   | Extended System Configuration Data                  |  |  |
| ECC    | Error Checking and Compatibility                    |  |  |
| EMC    | Electromagnetic Compatibility                       |  |  |
| EPP    | Enhanced Parallel Port                              |  |  |
| ESD    | Electrostatic Discharge                             |  |  |
| FIR    | Fast Infrared                                       |  |  |
| FDD    | Floppy Disk Device                                  |  |  |
| FSB    | Front Side Bus                                      |  |  |
| GB     | Giga-Byte                                           |  |  |
| HDD    | Hard Disk Device                                    |  |  |
| IDE    | Integrated Dual Channel Enhanced                    |  |  |
| IRQ    | Interrupt Request                                   |  |  |
| I/O    | Input/Output                                        |  |  |
| IOAPIC | Input Output Advanced Programmable Input Controller |  |  |
| ISA    | Industry Standard Architecture                      |  |  |
| LAN    | Local Area Network                                  |  |  |
| LBA    | Logical Block Addressing                            |  |  |

英文缩写对照表

| 专有名词 | 含意                                  |  |  |
|------|-------------------------------------|--|--|
| LED  | Light Emitting Diode                |  |  |
| KB   | Kilo-Byte                           |  |  |
| MHZ  | Megahertz                           |  |  |
| MIDI | Musical Interface Digital Interface |  |  |
| MPEG | Motion Picture Experts Group        |  |  |
| MTH  | Memory Translator Hub               |  |  |
| MPT  | Memory Protocol Translator          |  |  |
| NIC  | Network Interface Card              |  |  |
| OS   | Operating System                    |  |  |
| OEM  | Original Equipment Manufacturer     |  |  |
| PAC  | PCI A.G.P Controller                |  |  |
| PAL  | Phase Alternating Line              |  |  |
| POST | Power-ON Self Test                  |  |  |
| PCI  | Peripheral Component Interconnect   |  |  |
| RIMM | Rambus In-line Memory Module        |  |  |
| SCI  | Special Circumstance Instructions   |  |  |
| SECC | Single Edge Contact Cartridge       |  |  |
| SRAM | Static Random Access Memory         |  |  |
| SMP  | Symmetric Multi-Processing          |  |  |
| SMI  | System Management Interrupt         |  |  |
| USB  | Universal Serial Bus                |  |  |
| VID  | Voltage ID                          |  |  |
| TFT  | Thin Film Transistor                |  |  |
| EGA  | Extended Graphics Array             |  |  |

## **○ つつ** P N61G 主板

非常感谢您使用我公司主板,如果有什么疑问,请到我 们网站上查询:http://www.onda.cn,您也可以将具体的现象通过 Email 发送到 fae@onda.cn,我们会及时回复给您。

| 客 户  | 名 称  | :      |        |         |       |           |       |
|------|------|--------|--------|---------|-------|-----------|-------|
| 联 级  | 电话:  |        |        |         | 联系人:  |           |       |
| 広ゴ   | FAX: |        |        | E-MAIL: |       |           |       |
| ЛЦ   | 地址:  | r      | 1      | n       | r     | T         | n     |
| 产品   |      |        |        |         |       |           |       |
| 名称   |      |        |        |         |       |           |       |
| BIOS |      |        |        |         |       |           |       |
| 信息   |      |        |        |         |       |           |       |
|      | CPU  | Memory | Power  | VGA     | Sound | Modem     | Other |
| 事    |      |        | Supply |         |       | Or<br>LAN |       |
|      |      |        |        |         |       | LAN       |       |
| 件    |      |        |        |         |       |           |       |
|      | 操作   |        | •      | 驱动程     | 序版本   |           |       |
| 描    | 系统   |        |        |         |       |           |       |
|      |      |        |        |         |       |           |       |
| 述    |      |        |        |         |       |           |       |
|      |      |        |        |         |       |           |       |
| F    |      |        |        |         |       |           |       |
| 原因   |      |        |        |         |       |           |       |
| 描述   |      |        |        |         |       |           |       |
|      |      |        |        |         |       |           |       |
| 解决   |      |        |        |         |       |           |       |
| 方案   |      |        |        |         |       |           |       |
|      | L    |        |        |         |       |           |       |
| 久沆   |      |        |        |         |       |           |       |
| 軍任   |      |        |        |         |       |           |       |
| 仁日   |      |        |        |         |       |           |       |
|      |      |        |        |         |       |           |       |

| <b>○つつ</b> ら N61G 主板 | 用户手册        |
|----------------------|-------------|
| 请记录下您的心得             |             |
|                      |             |
|                      |             |
|                      |             |
|                      |             |
|                      |             |
|                      |             |
|                      |             |
|                      |             |
|                      |             |
|                      |             |
|                      |             |
|                      |             |
|                      |             |
|                      |             |
|                      |             |
|                      |             |
|                      |             |
|                      |             |
| 欢迎访问昂达公司网站 http://v  | www.onda.cn |
|                      |             |